# Guidelines for Agents and Customers regarding the Agent e-linking process

## Part 37-00-04c

Document created February 2025

### Summary

This manual contains information on the new e-linking process for both agents and customers.

Additional information relating to procedures for agents or advisors acting on behalf of taxpayers is available in the manual <u>Part 37-00-04b</u>.

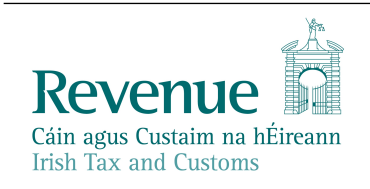

The information in this document is provided as a guide only and is not professional advice, including legal advice. It should not be assumed that the guidance is comprehensive or that it provides a definitive answer in every case.

## **Table of Contents**

| 1   | Intro | oduction3                                                                                                    |  |  |
|-----|-------|----------------------------------------------------------------------------------------------------|--|--|
| 2   | The A | gent e-linking process3                                                                                             |  |  |
| 2   | 2.1   | New e-linking paths for Agents/Advisors3                                                                            |  |  |
|     | 2.1.1 | Agents/advisors linking to or adding a tax registration to an existing client who has a Revenue online registration |  |  |
|     | 2.1.2 | Agents/advisors linking to or adding a tax registration to a new client who has a Revenue online registration14     |  |  |
|     | 2.1.3 | Agents/advisors adding a new tax registration to a client who is not on Revenue's record15                          |  |  |
|     | 2.1.4 | Agents/advisors linking to a customer who has not registered for ROS or myAccount:                                  |  |  |
| 2   | 2.2   | Agent e-linking process for customers20                                                                             |  |  |
|     | 2.2.1 | Link Requests submitted by an agent/advisor to a customer20                                                         |  |  |
|     | 2.2.2 | Agent Link Manager - Customer dashboard for ROS and myAccount21                                                     |  |  |
|     | 2.2.3 | Expiry of PENDING agent Link Requests                                                                               |  |  |
|     | 2.2.4 | Ceasing of agent links32                                                                                            |  |  |
| 3   | Agen  | t linking process for non-digital clients34                                                                         |  |  |
| (1) | 8.1   | Link requests submitted by an agent/advisor to a client with no online registration in ROS or myAccount34           |  |  |

## 1 Introduction

This manual outlines how the agent/client linking process functions in Revenue's systems. Previously, an agent/advisor required a customer to sign a consent form that was then uploaded to Revenue's systems to activate the linking process and a confirmation was sent to the taxpayer. There is a risk that bad actors could abuse this process resulting in the possibility that customers could be linked without necessarily knowing of or approving of that link.

With the new e-linking process the requirement and responsibility lie with the customer to approve the link request, providing greater security and transparency to both the agent and client.

This represents an enhancement to the agent linking process, involving an agent/advisor initiating the linking process online and their client separately actioning the request. The measure is an enhancement to digital security, which is a priority for Revenue to protect both practitioners and their clients from identity theft that can be used to alter bank details and misdirect repayments. Revenue has seen numerous attempts at this type of abuse.

The new Agent Link Manager application provides customers and their agents/advisors with a quick, secure, and cost-effective method to conduct their business electronically with Revenue. It allows agents/advisors and their clients functionality such as viewing and accepting or rejecting link requests. Customers without a ROS or myAccount registration will continue to be processed under the old linking rules, i.e., upon submission of the link request by the agent with an attached and signed "Agent/Advisor link notification" form.

This TDM (Tax and Duty Manual) is being made available in advance of the release of the new e-linking process to facilitate customers and agents/advisors in familiarizing themselves with the new application.

## 2 The Agent e-linking process

## 2.1 New e-linking paths for Agents/Advisors

To link to a new client and/or add a new tax registration type, the agent/advisor will continue to log into ROS using their own TAIN DigiCert.

2.1.1 Agents/advisors linking to or adding a tax registration to an existing client who has a Revenue online registration

With the new approach, the agent/advisor continues in the traditional manner of adding a new tax registration in ROS using their own agent/advisor DigiCert.

The agent/advisor selects the client from the "Find Clients" section on the TAIN Services home page or searches for the client using the client's existing tax registration number, or by viewing the full client list.

| TAIN SERVICES | REVENUE RECORD PROFILE ADMIN SERV                                                                                                    | NCES                                                      |                                                       |  |  |  |
|---------------|----------------------------------------------------------------------------------------------------|-----------------------------------------------------------|-------------------------------------------------------|--|--|--|
|               | Find Clients                                                                                                    |                                                           |                                                       |  |  |  |
|               | You can file returns, make payments and manage bank details for clients through Client Services. Select a client below to view their available Client Services.<br>To prevent data protection and security breaches please ensure that all details entered are correct to customer. |                                                           |                                                       |  |  |  |
|               | Client Search                                                                                                    | Your Client List                                          | Last 10 Clients Accessed                              |  |  |  |
|               | Search by registration number:                                                                                                    | You can access and export your full list of clients here. | MYAH LEMKE -                                          |  |  |  |
|               | Tax Registrations         O Reporting Obligations                                                                                                    | View Client List Export Client List                       | MILLER LANGOSH -     LINNIE UPTON -                   |  |  |  |
|               | Select a tax type 🔻                                                                                                    | Or you can display all new clients from a certain date.   | NICOLAS SPORER -     ALEC LEAMAS -:     EYAMDLE LIGED |  |  |  |
|               | Enter registration no. Search 🔶                                                                                                    | Enter date Display P                                      | EUDORA WOLFF -     TEST USER -                        |  |  |  |
|               | Search by name:                                                                                                    |                                                           | OTHER EXAMPLE -                                       |  |  |  |
|               | Enter sumame Search +                                                                                                    |                                                           |                                                       |  |  |  |
|               |                                                                                                    |                                                           |                                                       |  |  |  |

Figure 1: TAIN Services screen in ROS

Once the agent/advisor selects their client, they should go to "Manage Tax Registrations" in the "Other Services" section on their clients ROS page (see below Figure 2).

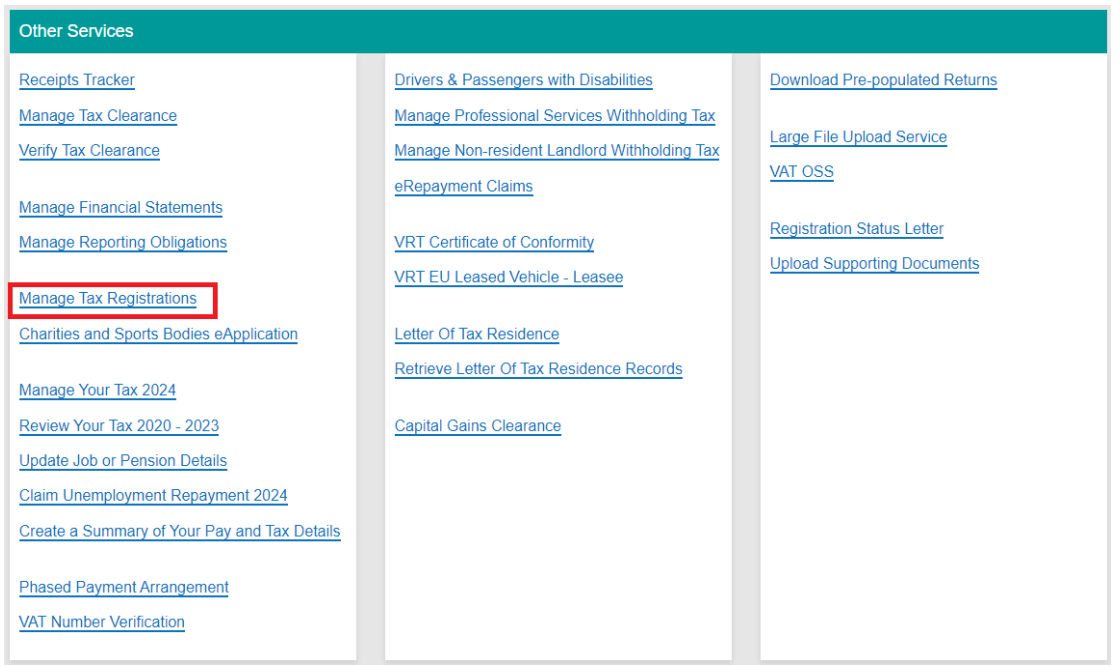

Figure 2: Manage Tax Registrations screen in ROS

The agent/advisor then selects the tax registration they wish to link to:

| Revenue                                                                                                   | TAIN SERVICES CLIENT SERVICES                                                                                                    | CLIENT REVENUE RECORD  | WORK IN PROGRESS                          | ROS Help   Exit                                                               |
|----------------------------------------------------------------------------------------------------|----------------------------------------------------------------------------------------------------|------------------------|-------------------------------------------|-------------------------------------------------------------------------------|
| eRegistration                                                                                             |                                                                                                    |                        |                                           | MYAH LEMKE -                                                                  |
|                                                                                                    | Registration Options                                                                                                    |                        |                                           | Your Requests (0)                                                             |
| Manage Your Tax<br>Registrations and TAIN<br>Links<br>Notes:                                              | Income Tax - IT<br>You are not linked to this tax                                                                                |                        | Select Action 🔰                           |                                                                               |
| You may add multiple<br>requests to "Your Requests"<br>area.<br>You will be brought back to               | Capital Acquisitions Tax - CAT<br>You are not linked to this tax                                                                 |                        | Select Action 🔰                           |                                                                               |
| this screen after<br>completing each request<br>form.<br>Items in the 'Your<br>Requests' area will not be | Capital Gains Tax - CGT<br>You are not linked to this tax                                                                        |                        | Select Action 📏                           |                                                                               |
| processed until the 'Submit'<br>process is completed.                                                     | Value Added Tax - VAT<br>You are not linked to this tax                                                                          |                        | Select Action 🔰                           |                                                                               |
|                                                                                                    | Employer (PAYE/PRSI)<br>Status: Active<br>Number:<br>You are linked to this tax<br>Type: Financial Agent with payroll, ERR and 0 | Global Mobility access | Cease Registration ><br>Remove Agent Link | You need to submit this request in order for this transaction to be processed |
|                                                                                                    | Relevant Contracts Tax - RCT<br>You are not linked to this fay                                                                   |                        | Select Action >                           | Submit                                                                        |

Figure 3: eRegistration screen showing Select Action

The agent/advisor clicks "Select Action" of the tax to be linked:

(see Figure 4 below, the agent/advisor has selected registering and linking to a new tax registration - CAT):

| Registration Options                              |                                                                                           |
|---------------------------------------------------|-------------------------------------------------------------------------------------------|
| Income Tax - IT<br>You are not linked to this tax | Select Action >                                                                           |
| Capital Acquisitions Tax - CAT                    | Select Action 🔰                                                                           |
| You are not linked to this tax                    | Add and link to a new registration                                                        |
|                                                   |                                                                                           |
|                                                   | Link and cease an existing registration                                                   |
|                                                   | Link and cease an existing registration     Link to and re-register a ceased registration |

Figure 4: Registration Options

The "Add to Your Requests" button will need to be clicked as below:

| istration                        |                                                   |
|----------------------------------|---------------------------------------------------|
|                                  |                                                   |
| CAT Registration                 |                                                   |
| * Denotes a required field       |                                                   |
| Registration Date (DD/MM/YYYY) * | 01/09/2001                                        |
|                                  | This date is set by default and cannot be changed |
| × Cancel                         | Add To Your Requests 🗲                            |
|                                  |                                                   |

Figure 5: Add to your requests screen

CAT will now be added to "Your Requests" and "Submit" can now be clicked:

| Productorion                                                                                |                                                                                                    |                                           | MYAH LEMKE -                                      |
|---------------------------------------------------------------------------------------------|----------------------------------------------------------------------------------------------------|-------------------------------------------|---------------------------------------------------|
| eregissaton                                                                                 | Registration Options                                                                                                    |                                           | Your Requests (1)                                 |
| Manage Your Tax<br>Registrations and TAIN<br>Links<br>Notes:                                | Income Tax - IT<br>You are not linked to this tax                                                                                                    | Select Action >                           | Register<br>CAT                                   |
| You may add multiple<br>requests to "Your Requests"<br>area.<br>You will be brought back to | Capital Acquisitions Tax - CAT<br>Status: In Requests                                                                                                |                                           | EVE VOINS                                         |
| this screen after<br>completing each request<br>form.<br>Items in the "Your                 | Capital Gains Tax - CGT<br>You are not linked to this tax                                                                                            | Select Action                             |                                                   |
| Requests' area will not be<br>processed until the 'Submit'<br>process is completed.         | Value Added Tax - var<br>You are not linked to this tax                                                                                              | Select Action >                           |                                                   |
|                                                                                             | Employer (PAYE/PRSI)<br>Status: Active<br>Number<br>You are Inited to this tax<br>Type: Financial Agent with payroll, ERR and Global Mobility access | Cease Registration ><br>Remove Agent Link | You need to submit this request in order for this |
|                                                                                             | Relevant Contracts Tax - RCT<br>You are not linked to this tax                                                                                       | SelectAction >                            | transaction to be processed.                      |

Figure 6: Your Requests screen in eRegistration

The Summary screen now displays the taxhead being registered:

| Revenue                             | TAIN SERVICES      | CLIENT SERVICES | CLIENT REVENUE RECORD | WORK IN PROGRESS |        |
|-------------------------------------|--------------------|-----------------|-----------------------|------------------|--------|
| eRegistration                       |                    |                 |                       |                  |        |
| Summary                             |                    |                 |                       |                  |        |
| <ul> <li>Capital Acquisi</li> </ul> | tions Tax Registra | tion (New)      |                       |                  |        |
| Registration Date                   |                    |                 | 01/09/2001            |                  |        |
|                                     |                    |                 |                       | K Back           | lext 🔉 |
|                                     |                    |                 |                       |                  |        |

Figure 7: Summary screen in eRegistration

When the agent/advisor accesses the "Summary Screen" in ROS, they will no longer be required to generate a Client Consent letter if the client has an online registration in ROS or myAccount. A new message informs the agent that an Agent Link Authorisation Request has been submitted. Click "Next" to proceed:

| Revenue            | TAIN SERVICES    |                                    |               |
|--------------------|------------------|------------------------------------|---------------|
| eRegistration      |                  |                                    |               |
| Summary            | jistration (New) |                                    |               |
| - Updated Agent Re | equest Details   |                                    |               |
| Tax Agent          |                  | Agent Link Authorisation Requested |               |
|                    |                  |                                    | K Back Next > |

Figure 8: Agent Link Authorisation Requested screen

After clicking "Next", a screen in eRegistration (see Figure 9 below) explains the new agent-client link process which now requires the client to approve the proposed link before it can be registered in Revenue's systems. Upon submission of the Agent Link Request by the agent/advisor, the ROS client will receive a notification in their ROS Inbox and the myAccount client will receive a notification in their MyEnquiries.

| Revenue 🛱                                                                               |                                                                                        |                                                                                        |                                                                                                    |                                                                           |     |
|-----------------------------------------------------------------------------------------|----------------------------------------------------------------------------------------|----------------------------------------------------------------------------------------|----------------------------------------------------------------------------------------------------|---------------------------------------------------------------------------|-----|
| iin agus Custaim na hÉireann<br>ish Tax and Customs                                     | TAIN SERVICES                                                                          | CLIENT SERVICES                                                                        | CLIENT REVENUE RECORD                                                                                                    | WORK IN PROGRESS                                                          |     |
|                                                                                         |                                                                                        |                                                                                        |                                                                                                    |                                                                           |     |
| egistration                                                                             |                                                                                        |                                                                                        |                                                                                                    |                                                                           |     |
|                                                                                         | <b>D</b>                                                                               |                                                                                        |                                                                                                    |                                                                           |     |
| Agent-Client Link F                                                                     | Process                                                                                |                                                                                        |                                                                                                    |                                                                           |     |
| In order to safeguard the ir<br>client link being created for                           | ntegrity and security of R<br>r a client that is already r                             | evenue client records, al<br>egistered for ROS or my/                                  | l online requests made by agents w<br>Account, must be approved by the C                                                      | nich may result in a new agent<br>client.                                 | -   |
| Upon submission of this ag<br>review the request and pro<br>submission. You will receiv | gent-client link request, t<br>ovide their consent to the<br>ve a ROS Inbox notificati | he client will receive a no<br>creation of the agent-clie<br>on when the client approv | tification in their ROS or MyEnquirie<br>ent link. This link request will expire i<br>ves or rejects the agent-client link re | s inbox which will allow them t<br>n 30 calendar days from this<br>quest. | 0   |
| You can view any pending<br>Please contact your client                                  | link requests that you hat if the agent-client link ha                                 | ave submitted by accessi<br>s not been progressed as                                   | ng the View Client Link Requests lin<br>s you would expect.                                                                   | k on the TAIN Services screer                                             | L   |
| For further information on t                                                            | this process, please revi                                                              | ew the information availa                                                              | ble here.                                                                                                    |                                                                           |     |
|                                                                                         |                                                                                        |                                                                                        |                                                                                                    | Back Sign and Subn                                                        | ıit |
|                                                                                         |                                                                                        |                                                                                        |                                                                                                    |                                                                           | _   |

Figure 9: New agent/advisor Link screen

# From this new informational screen, the agent/advisor will proceed through the "Sign and Submit" screen (as below):

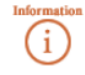

If your **transaction** is ready to be transmitted, please sign and submit by entering your password below. If you wish to review the details of this transaction click on the button marked Back.

Once your transaction has been successfully transmitted you will be provided with a notice number for the transaction. Please keep a note of this number for your records.

| Sign & Submit  |                         |  |  |  |  |
|----------------|-------------------------|--|--|--|--|
| Certificate    | 63075289 <b>()</b> Help |  |  |  |  |
| Enter Password | Password                |  |  |  |  |
|                | Sign & Submit Back      |  |  |  |  |
|                | 0%                      |  |  |  |  |
|                |                         |  |  |  |  |

Figure 10: Sign & Submit screen

and "ROS Acknowledgement" screens in ROS (as usual).

| Revenue                                                                                                    | TAIN SERVICES                                                                                                    | REVENUE RECO           | RD PROFILE           | ADMIN SERVICES |  |  |  |
|----------------------------------------------------------------------------------------------------|----------------------------------------------------------------------------------------------------|------------------------|----------------------|----------------|--|--|--|
| OS Acknowledgement                                                                                                    |                                                                                                    |                        |                      |                |  |  |  |
| You have just transmitted an Online F                                                                                                    | Registration Return for y                                                                                                    | our client which has t | een received by ROS. |                |  |  |  |
| You can access a copy of this transaution<br>A Receipt will be sent to your ROS In<br>To file another Return click on Client<br>To return to TAIN Services click on TA | You can access a copy of this transaction through your client's ROS Inbox by clicking on the Client Revenue Record tab above.<br>A Receipt will be sent to your ROS Inbox as soon as this transaction has been processed by Revenue.<br>To file another Return click on Client Services tab.<br>To return to TAIN Services click on TAIN Services tab. |                        |                      |                |  |  |  |
| Please use the Notice Number below                                                                                                    | Please use the Notice Number below in any future correspondence or inquiry relating to this transaction.                                                                                                    |                        |                      |                |  |  |  |
|                                                                                                    | Notice Number 5251939690F                                                                                                    |                        |                      |                |  |  |  |
| eRegistration summary:                                                                                                    |                                                                                                    |                        |                      |                |  |  |  |
| Actio                                                                                                    | n                                                                                                    | Status                 | Comme                | ents           |  |  |  |
| Register Capital Acquisition                                                                                                    | ns Tax                                                                                                    | Success                |                      |                |  |  |  |
| To return to TAIN Services click on TA                                                                                                    | AIN Services tab. OK                                                                                                    |                        |                      |                |  |  |  |

Figure 11: eRegistration acknowledgement screen

### 2.1.1.1 Agents/advisors and Pending Link Requests

Following the submission by the agent/advisor of the Link Request to the client, a pending link will be created which can be viewed by the agent through "View Client Link Requests" on the "TAIN Services" screen:

| Agent Employer Services                  |                               |
|------------------------------------------|-------------------------------|
| Request RPNs by file upload              | Submit payroll by file upload |
|                                          |                               |
| Gifts & Inheritance                      |                               |
| Statement of Affairs (Probate) Form SA.2 |                               |
|                                          |                               |
| Other Services                           |                               |
| MyEnquiries                              | View Property History         |
| VAT Number Verification                  | View Site History             |
| Manage Financial Statements              | View Client Link Requests     |
| Upload Multiple Financial Statements     |                               |
| Trust Register Functions                 |                               |

Figure 12: View Client Link Requests screen

The new Client Link Requests dashboard contains the detail of the pending Link Request such as the client name and registration number, the taxhead being linked to, date submitted, and status (see Figure 13 below).

| evenue                      | Agent Link I   | Manager             |          |                |              |                                     |
|-----------------------------|----------------|---------------------|----------|----------------|--------------|-------------------------------------|
| - <u>Back</u><br>Cliont Tay | Pogistration I | ink Poquosts        |          |                |              |                                     |
| Show 5 v entr               | ries           | link Kequests       |          |                | Filter Keywo | ord                                 |
| Link Request Id             | Client Name    | Registration Number | Тах Туре | Date Submitted | 🗸 Status     | $\Rightarrow$ Actions $\Rightarrow$ |
| 227                         | MYAH LEMKE     |                     | PAYE     | 29-01-2025     | Approved     | View                                |
| 226                         | MILLER LANGOSH |                     | PAYE     | 28-01-2025     | Approved     | View                                |
| 209                         | MYAH LEMKE     |                     | CAT      | 24-01-2025     | Approved     | View                                |
| 163                         | LINCOLN GREEN  |                     | PREM     | 22-01-2025     | Pending      | <u>View</u>                         |
| 165                         | ABNER COLE     |                     | PREM     | 22-01-2025     | Pending      | View                                |
| Showing 1 to 5 of 20        | entries        |                     |          | Previous       | i 1 2 3      | 4 Next                              |

Figure 13: Client Link Requests dashboard screen – Pending Link

If the agent clicks on the "View" action for a pending request the following screen will be displayed:

| Revenue                      | Agent Link Manager |
|------------------------------|--------------------|
| ← <u>Back</u><br>Client Link | Request Details    |
| Link Id: 209                 |                    |
| Customer Registra            | tion Number:       |
| Customer Name: M             | IYAH LEMKE         |
| Tax Type: CAT                |                    |
| Date Submitted: 24           | 4-01-2025          |
| Link Request Expir           | y Date: 23-02-2025 |
| Link Request Statu           | IS: PENDING        |
|                              |                    |

Figure 14: Pending Client Link Request

The pending link will remain at "PENDING" status until:

- It is Approved or Rejected by the client from the ROS Inbox notification/MyEnquiry sent to their ROS or myAccount, or by the client accessing the link request in the Agent Link Manager. The agent/advisor will receive a ROS notification when the client Approves or Rejects the request. If the pending link request is Approved, the information will be used to create the link in Revenue's systems.
- If the pending link request is neither Approved nor Rejected, it will expire after 30 days.
- If a different agent/advisor submits a link request for the same taxhead as an existing request, and the customer Approves this new request, the original Link Request status is set to "Rejected".

### 2.1.1.2 Agents/advisors and Approved Link Requests

When the client Approves the pending Link Request, this message will be received by the requesting agent/advisor to their ROS Inbox:

| Gaeilge<br>Revenue |        |                                                                                                    | Hello, TEST NAME TEST NAME<br><u>Sign Out</u> |
|--------------------|--------|----------------------------------------------------------------------------------------------------|-----------------------------------------------|
|                    |        | MyEnquiries                                                                                                    |                                               |
|                    | ← Back | Client Link Request                                                                                                    |                                               |
|                    |        | 30/07/2024 - VAT - Client Link Request Approval                                                                                                    |                                               |
|                    |        | Your client with registration number 1234567T has approved the agent-client request that you submitted for their VAT registration. The new link will become active within 2 working days. |                                               |
|                    |        | Save As PDF 📩                                                                                                    |                                               |
|                    |        | Revenue Home   Accessibility   System Requirements Terms & Conditions   Privacy Policy   Certificate Policy and Practice Statements                                                       |                                               |

Figure 15: Client Link Request Approval message

When the client Approves a Link Request, the status of the pending request will be set to APPROVED and the contact will be closed.

#### ← <u>Back</u>

### **Client Tax Registration Link Requests**

| Show 5 v entries     |                |                     |          |                |      | Filter Keyword |   |             |  |
|----------------------|----------------|---------------------|----------|----------------|------|----------------|---|-------------|--|
| Link Request Id      | 🕴 Client Name  | Registration Number | Tax Type | Date Submitted | 🗸 St | atus           |   | ♦ Actions ♦ |  |
| 209                  | MYAH LEMKE     |                     | CAT      | 24-01-2025     |      | Pending        |   | View        |  |
| 163                  | LINCOLN GREEN  |                     | PREM     | 22-01-2025     |      | Pending        |   | View        |  |
| 165                  | ABNER COLE     |                     | PREM     | 22-01-2025     |      | Pending        |   | View        |  |
| 160                  | LINCOLN GREEN  |                     | CAT      | 21-01-2025     |      | Pending        |   | View        |  |
| 155                  | NICOLAS SPORER |                     | PAYE     | 21-01-2025     |      | Approved       | 1 | <u>View</u> |  |
| Showing 1 to 5 of 18 | 3 entries      |                     |          | Previous       | 1    | 2              | 3 | 4 Next      |  |

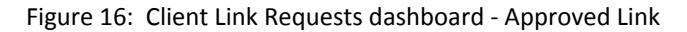

The Link Request details can be viewed but not actioned by clicking "View", at any stage after the Link Request has been submitted by the agent/advisor:

| Revenue                       | Agent Link Manager |
|-------------------------------|--------------------|
| ← <u>_Back</u><br>Client Link | Request Details    |
| Link Id: 155                  |                    |
| Customer Registra             | tion Number:       |
| Customer Name: N              | ICOLAS SPORER      |
| Tax Type: PAYE                |                    |
| Tax Registration Nu           | umber:             |
| Date Submitted: 21            | -01-2025           |
| Link Request Expir            | y Date: 20-02-2025 |
| Link Request Statu            | IS: APPROVED       |

Figure 17: Client Link Request Approved view

A ROS Inbox notification/MyEnquiry will also issue to the client confirming the new link status.

### 2.1.1.3 Agents/advisors and Rejected Link Requests

This is the message received by the agent/advisor if the client Rejects the Link Request (see below):

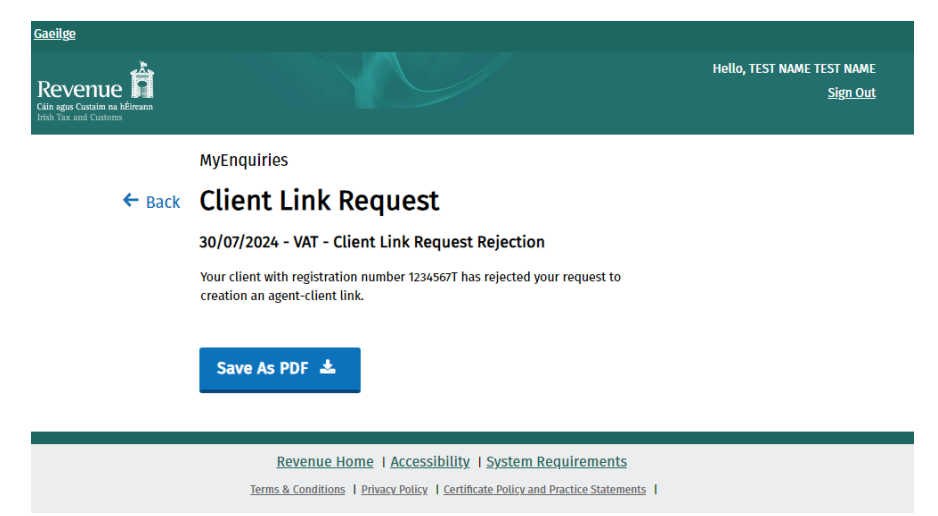

Figure 18: Client Link Request Rejection message

The status of the Link Request will be set to REJECTED in the Client Link Requests dashboard and the contact will be closed:

| Revenue               | Agent Link I   | Manager             |          |                |              |             |
|-----------------------|----------------|---------------------|----------|----------------|--------------|-------------|
| Back                  |                |                     |          |                |              |             |
| Client Tax            | Registration L | ink Requests        |          |                |              |             |
| Show 5 🗸 entr         | ies            |                     |          |                | Filter Keywo | rd          |
| Link Request Id       | Client Name    | Registration Number | Tax Type | Date Submitted | 🗸 Status     | + Actions + |
| 160                   | LINCOLN GREEN  |                     | CAT      | 21-01-2025     | Rejected     | View        |
| 155                   | NICOLAS SPORER |                     | PAYE     | 21-01-2025     | Approved     | View        |
| 149                   | EXAMPLE USER   |                     | ELEV     | 17-01-2025     | Approved     | View        |
| 111                   | LINCOLN GREEN  |                     | PAYE     | 13-01-2025     | Approved     | View        |
| 113                   | LINCOLN GREEN  |                     | ELEV     | 13-01-2025     | Pending      | View        |
| Showing 6 to 10 of 20 | ) entries      |                     |          | Previous       | 1 2 3        | 4 Next      |

Figure 19: Rejected status

This is the Rejected message available to the agent/advisor upon clicking "View":

| evenue                                 | gent Link Manager | • |
|----------------------------------------|-------------------|---|
| E _Back<br>Client Link Re              | quest Details     |   |
| Link Id: 160                           |                   |   |
| Customer Registration Nu               | imber:            |   |
| Customer Name: LINCOLN                 | GREEN             |   |
| Tax Type: CAT                          |                   |   |
| Date Submitted: 21-01-20               | 25                |   |
| Link Request Expiry Date:              | 20-02-2025        |   |
| Link Request Status: <mark>REJE</mark> | CTED              |   |
|                                        |                   |   |

Figure 20: Client Link Request details - Rejected

The agent/advisor will have to resubmit the link request if the client informs them that the Link Request was rejected in error.

### 2.1.1.4 Agents/advisors and Expired Link Requests

Link requests expire after 30 days, and the client will not be able to approve or reject them after this:

- the link request status will be set to EXPIRED,
- the contact will be closed, and
- a new ROS Inbox notification/MyEnquiry will be issued to both agent and client explaining that the link request has now expired.

Next

The agent/advisor can see under their TAIN digicert that the Link Request that was sent to a prospective client has EXPIRED:

| Revenue         | Agent Link Ma       | nager                 |          |                |             |             |
|-----------------|---------------------|-----------------------|----------|----------------|-------------|-------------|
| ← <u>Back</u>   |                     |                       |          |                |             |             |
| Client Tax      | Registration Link   | <pre>« Requests</pre> |          |                |             |             |
| Show 5 v ent    | tries               |                       |          | F              | ilter Keywo | rd          |
| Link Request Id | Client Name         | Registration Number   | Тах Туре | Date Submitted | ▼ Status    | ♦ Actions ♦ |
| 164             | MIRACLE JACOBS      | 2                     | PREM     | 22-01-2025     | Approved    | View        |
| 156             | MILLER LANGOSH      |                       | CAT      | 21-01-2025     | Approved    | View        |
| 159             | LINNIE UPTON        |                       | PAYE     | 01-01-2025     | Expired     | View        |
| 143             | MOSES RUNOLFSDOTTIR |                       | PREM     | 16-01-2025     | Approved    | View        |
| 144             | MILLER LANGOSH      |                       | PREM     | 16-01-2025     | Approved    | View        |

Showing 6 to 10 of 37 entries

Figure 21: Expired Link Request view for agents/advisors

Since the client will not be able to approve or reject the link after this has occurred, the agent/advisor will have to resubmit the link request if they still wish to link to the client.

Previous

1 2 3 4

2.1.2 Agents/advisors linking to or adding a tax registration to a new client who has a Revenue online registration

Agents/advisors need to identify the customer they wish to link to using the "Manage Tax Registration" functions on the TAIN services home page. Agents/advisors need to confirm:

- tax registration type, e.g., PAYE
- tax registration number
- name of client
- manage tax registration/reporting obligation.

| Manage Tax Registrations                                                                                                    |                                                                                                    |  |  |  |  |  |  |
|----------------------------------------------------------------------------------------------------|----------------------------------------------------------------------------------------------------|--|--|--|--|--|--|
| Manage Client Registrations           Please use this option to update, add or cancel Agent/Client links and tax registrations if your client had/has an existing tax number, incl. PAYE.                • Tax Registrations | Register New Revenue Customer<br>You can now register new individuals, companies, partnerships and trusts with<br>Revenue. |  |  |  |  |  |  |
| PAYE-Ind   PAYE-Ind  Jane Doe  Manage Tax Registrati                                                                                                    | You can also register new reporting entities.  Register New Reporting Entity                                               |  |  |  |  |  |  |
| Manage 🔶                                                                                                    | You can now register a company for the VATOSS Import Scheme<br>Register for Import Scheme                                  |  |  |  |  |  |  |

Figure 22: Manage Client registrations

When the agent/advisor selects the "Manage" option, they are then brought to their clients eRegistration screen. This is similar to Figure 3 in the previous example; however, the agent/advisor will be selecting a different option – in this case creating a link from the agent to their new clients existing tax registration.

#### eRegistration

|                                                                                                    | Registration Options                              |                                                                                                    |
|----------------------------------------------------------------------------------------------------|---------------------------------------------------|----------------------------------------------------------------------------------------------------|
| Manage Your Tax<br>Registrations and TAIN<br>Links<br>Notes:                                                                                                    | Income Tax - IT<br>You are not linked to this tax | Select Action >                                                                                                    |
| You may add multiple<br>requests to 'Your Requests'<br>area.                                                                                                    | Capital Acquisitions Tax - CAT                    | Select Action 义                                                                                                    |
| You will be brought back to<br>this screen after completing<br>each request form.<br>Items in the 'Your Requests'<br>area will not be processed<br>until the 'Submit' process is<br>completed. | You are not linked to this tax                    | Add and link to a new registration      Link and cease an existing registration      Link to and re-register a ceased registration      Link only to an existing registration |

Figure 23: Link to an existing tax registration screen

The linking process (e.g., sending an agent Link Request to the new client, etc.) then follows the same steps as outlined in <u>section 2.1.1</u>.

2.1.3 Agents/advisors adding a new tax registration to a client who is not on Revenue's record.

Agents/advisors need to register the client they wish to link to in Revenue's systems using the "Manage Tax Registration" functions on the TAIN services home page and selecting "Register New Revenue Customer".

| Manage Tax Registrations                                                                                                    |                                                                                           |
|----------------------------------------------------------------------------------------------------|-------------------------------------------------------------------------------------------|
| Manage Client Registrations                                                                                                    | Register New Revenue Customer                                                             |
| Please use this option to update, add or cancel Agent/Client links and tax registrations if<br>your client had/has an existing tax number, incl. PAYE.                                                                                                    | You can now register new individuals, companies, partnerships and trusts with<br>Revenue. |
| Tax Registrations         O Reporting Obligations         Select a tax type         Tax type         Tax type | Register New Revenue Customer 🛓                                                           |
| Enter name Select tax type •                                                                                                    | Register New Reporting Entity                                                             |
| Manage 🔶                                                                                                    | You can now register a company for the VATOSS Import Scheme<br>Register for Import Scheme |

Figure 24: Screen to Register new Revenue customer

This leads the agent/advisor to the eRegistration screen (see below) where they select "Register an Individual".

|                                                 | Register an Individual                                |                    |
|-------------------------------------------------|-------------------------------------------------------|--------------------|
|                                                 | <u>Register a Resident Company</u>                    |                    |
|                                                 | Register a Partnership                                |                    |
|                                                 | Register a Trust                                      |                    |
|                                                 | Register a Company in Liquidation                     |                    |
|                                                 | Register a Receiver                                   |                    |
|                                                 | Register an Unincorporated Body                       |                    |
| Please note, online registration facilities for | existing customers of Revenue are available via the " | AIN Services' tab. |

Figure 25: Register an Individual screen

To register the new customer in the Revenue systems and create a link relationship, the agent/advisor first selects the tax type to which the client wishes to be registered, in this example PAYE.

| Registration                                                                                                    |
|----------------------------------------------------------------------------------------------------|
| Customer Registration (1 of 4)                                                                                                    |
| A You will be required to upload an 'Agent Link Notification' letter authorising this request before completion.                                                                                |
| Electronic copies of signed letters must be in the tif, tiff or pdf format and be less than 5 megabytes in size.                                                                                |
| Please select the registration you wish to create                                                                                                    |
| Pay As You Earn (PAYE)     Capital Gains Tax (CGT)                                                                                                    |
| Please note, <ul> <li>Completion of this process will result in the customer being registered for PAYE. You will be identified as the linked agent for this PAYE registration.</li> </ul>       |
| The following information will be requested in relation to the customer being registered:                                                                                                    |
| ✓ Personal Public Service Number (PPSN)                                                                                                    |
| V Date of birth<br>V Name and address details                                                                                                    |
| <ul> <li>Nationality and Garda National Immigration Bureau (GNIB) number incl. stamp number (where applicable)</li> <li>An 'Agent Link Notification' letter authorising this request</li> </ul> |
| X Cancel                                                                                                    |

Figure 26: PAYE Customer Registration 1 screen

By selecting Next, the agent/advisor is led to the 2<sup>nd</sup> Customer Registration screen where they complete the personal details for the new client:

| TAIN SERVICES |                                                                                   |        |               |
|---------------|-----------------------------------------------------------------------------------|--------|---------------|
|               | eRegistration                                                                     |        |               |
|               | Customer Registration (2 of 4) - Individual Details<br>* Denotes a required field |        |               |
|               | Gender *                                                                          | Female |               |
|               | Date of Birth *                                                                   |        |               |
|               | X Cancel                                                                          | reland | K Back Next > |
|               |                                                                                   |        |               |

Figure 27: PAYE Customer Registration 2 screen

Agents/advisors then need to complete the following personal information for the new client:

| Name              |                 |
|-------------------|-----------------|
| Prefix            | Ms              |
| Forename *        | Jane            |
| Surname *         | Doe             |
| Suffix            | Please Select ▼ |
| Commonly known as |                 |
| Private Address   |                 |
| Address Line 1 *  | 24 Main Street  |
| Address Line 2 *  | Local town      |
| Address Line 3    | City            |
| County/City *     | Dublin 1        |
| Eircode           |                 |

Figure 28: PAYE Customer Registration 3 screen

Selecting "Next" brings the agent/advisor to Screen 4 of the Customer Registration process to input the Personal Contact details of their new client:

| gistration                                             |                            |        |
|--------------------------------------------------------|----------------------------|--------|
| Customer Registration (4 of 4) - Pers                  | sonal Contact Details      |        |
| * Denotes a required field                             |                            |        |
| Please supply your client's email address and either r | mobile or landline number. |        |
|                                                        |                            |        |
| Client email address*                                  | JaneDoe@email.com          |        |
| Phone (STD Code and Number)                            |                            |        |
| Mobile Contact Name                                    |                            |        |
| Mobile Number                                          | 0781234567                 |        |
| Fax (STD Code and Number)                              |                            |        |
| × Cancel                                               | ✓ Back                     | Next > |

Figure 29: PAYE Customer Registration 4 screen

Clicking "Next" again brings the agent/advisor to the Customer Registration Request screen which provides a summary of the new client details:

| ummary                                     |                   |  |
|--------------------------------------------|-------------------|--|
| Customer Registration Request (Individual) |                   |  |
| PPS Number                                 |                   |  |
| Name                                       | MS Jane Doe       |  |
| Gender                                     | Female            |  |
| Date of Birth                              |                   |  |
| Nationality                                | Ireland           |  |
| Personal Contact Details                   |                   |  |
| Address Line 1                             | 24 Main Street    |  |
| Address Line 2                             | Local town        |  |
| Address Line 3                             | City              |  |
| Mobile Number                              | 0781234567        |  |
| Email Address                              | JaneDoe@email.com |  |
| PAYE Registration Details                  |                   |  |
| Registration Date                          | 01/01/2024        |  |
| Agent Link Authorisation Requested         | Yes               |  |
| Correspondence Requested In Irish          | No                |  |

Figure 30: Customer Registration Request summary

The e-linking process then continues as outlined in <u>section 2.1.1</u>.

# 2.1.4 Agents/advisors linking to a customer who has not registered for ROS or myAccount:

| Manage Tax Registrations                                                                                                    |                                                                                                    |  |  |  |  |  |  |
|----------------------------------------------------------------------------------------------------|----------------------------------------------------------------------------------------------------|--|--|--|--|--|--|
| Manage Client Registrations Register New Revenue Customer                                                                                              |                                                                                                    |  |  |  |  |  |  |
| Please use this option to update, add or cancel Agent/Client links and tax registrations if<br>your client had/has an existing tax number, incl. PAYE. | You can now register new individuals, companies, partnerships and trusts with Revenue.                              |  |  |  |  |  |  |
| Tax Registrations    Reporting Obligations   RCT                                                                                                    | Register New Revenue Customer 👗<br>You can also register new reporting entities.<br>Register New Reporting Entity 👗 |  |  |  |  |  |  |
| Manage 🔶                                                                                                    | You can now register a company for the VATOSS Import Scheme Register for Import Scheme                              |  |  |  |  |  |  |

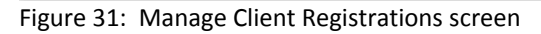

Enter in customer details and click "Manage" and select taxhead to be registered for this client:

| Revenue                                                                                                    | TAIN SERVICES                                                                                                    |                                                                                                    | ROS Help   Exit              |
|----------------------------------------------------------------------------------------------------|----------------------------------------------------------------------------------------------------|----------------------------------------------------------------------------------------------------|------------------------------|
| eRegistration                                                                                                    |                                                                                                    |                                                                                                    | 00001111N - 0001111N         |
| Manage Your Tax<br>Registrations and TAIN<br>Links<br>Notes:<br>You may add multiple<br>requests for Your Requests'<br>area.<br>You will be brought back to<br>this screen after<br>completing each request<br>form.<br>Items in the Your<br>Requests' area will not be<br>processed until the 'Submit'<br>process is completed. | Registration Options Capital Acquisitions Tax - car Status: -chire Number: 00001111N You are linked to this tax Capital Gains Tax - cor You are not linked to this tax Value Added Tax - var You are not linked to this tax Employer (PAYE/PRSI) You are not linked to this tax Corporation Tax, cr | Cease Registration ><br>Remove Agent Link<br>Select Action ><br>Add and link to a new registration<br>Link only to an existing registration<br>Select Action ><br>Select Action > | Your Requests (0)            |
|                                                                                                    | Corporation Tax - CT<br>You are not linked to this tax                                                                                                    | Select Action >                                                                                                    | transaction to be processed. |

Figure 32: Client eRegistration

When either of the "Select Action" options is clicked the following message appears letting the agent/advisor know that an 'Agent Link Notification' must be uploaded before the link request can be completed:

| Revenue<br>Cáin agus Custaim na hÉireann<br>Irish Tax and Customs                                                     | TAIN SERVICES                                                                                                    |                                                    |                                                                           |  |
|----------------------------------------------------------------------------------------------------|----------------------------------------------------------------------------------------------------|----------------------------------------------------|---------------------------------------------------------------------------|--|
| eRegistration                                                                                                    |                                                                                                    |                                                    |                                                                           |  |
| Request Confirmat                                                                                                    | iion                                                                                                    |                                                    |                                                                           |  |
| A You will be required to u                                                                                           | upload an 'Agent Link Notification' letter author                                                                                                    | ising this request before completion.              |                                                                           |  |
| Electronic copies of signed                                                                                           | l letters must be in the .pdf, .tif or .tiff format a                                                                                                   | and be less than 5 megabytes in size.              |                                                                           |  |
| Please confirm that the cus<br>available to you online if yo                                                          | stomer does not have an active or ceased re<br>ou are already linked to the customer for this                                                           | gistration for this tax before proceeding.<br>tax. | This information will only be                                             |  |
| Confirming a customer's<br>invalid will not be proces                                                                 | eligibility for this request will help to ens<br>seed.                                                                                                  | sure that your request is processed as             | s expected. Requests deemed                                               |  |
| < Back                                                                                                    |                                                                                                    |                                                    | Confirm 🔉                                                                 |  |
|                                                                                                    |                                                                                                    |                                                    |                                                                           |  |
| Please confirm that the cus<br>available to you online if yo<br>Confirming a customer's<br>invalid will not be proces | stomer does not have an active or ceased re<br>nu are already linked to the customer for this<br>eligibility for this request will help to ens<br>used. | gistration for this tax before proceeding.<br>tax. | This information will only be<br>s expected. Requests deemed<br>Confirm > |  |

Figure 33: Agent Link Notification letter required

This screen above indicates that the client does not have an online presence on Revenue's systems ROS or myAccount. The linking process continues as it did prior to the introduction of the new e-linking application.

## 2.2 Agent e-linking process for customers

### 2.2.1 Link Requests submitted by an agent/advisor to a customer

Online registered customers will be alerted by an email sent to their personal email address that they received new correspondence from Revenue. A ROS Inbox notification or MyEnquiry will be available to view informing the customer that they have an agent/advisor requesting to link or register them to a new or existing tax registration type, e.g., Income Tax, Capital Gains Tax (see screenshots below).

| Revenue                            | RVICES REVENUE R         | CORD PROFILE                    | WORK IN PROGRESS                  | ADMIN SERVICES               |                             | LANGUAGE: EN   | IGLISH <del>▼</del>   ROS HE<br>L SÉAN TÉST   E |
|------------------------------------|--------------------------|---------------------------------|-----------------------------------|------------------------------|-----------------------------|----------------|-------------------------------------------------|
| ÉAN TÉST - Inbox Messages          | s <b>()</b>              |                                 |                                   |                              |                             |                |                                                 |
| Inbox:                             | Some documents open      | in a popup window. Click he     | re for instructions to enable po  | pups for ROS.                |                             |                |                                                 |
| Inbox Messages                     | Items are archived perio | dically. To view all items, tic | k 'Include Archive' in the 'Searc | h By' option.                |                             |                |                                                 |
| 🔶 Priority Messages                | Search by: Select Search | h Method                        | Cancel Search                     |                              |                             |                |                                                 |
| Information Services:              |                          |                                 |                                   |                              |                             |                | Refresh Inbox 🚯                                 |
| Returns                            |                          |                                 |                                   |                              |                             |                |                                                 |
| Payments                           | Notice No. ¢             | Customer Name ¢                 | Regn./Trader No./Doc ID ¢         | Tax Type/Duty/Rep. Oblig. \$ | Document Type ¢             | Period Begin ¢ | Issued Date ¢                                   |
| Refunds & Repayments               |                          | SÉAN TÉST                       |                                   |                              | Agent Link Approval         | 27/01/2025     | 27/01/2025                                      |
| Charges & Payments                 |                          | SÉAN TÉST                       |                                   |                              | Approved Agent Link         | 15/01/2025     | 15/01/2025                                      |
| Events List                        |                          | SÉAN TÉST                       |                                   |                              | Agent Link Approval         | 15/01/2025     | 15/01/2025                                      |
| Registration Details               |                          | SÉAN TÉST                       |                                   | DCPL                         | Link Removed to<br>Customer | N/A            | 09/01/2025                                      |
| Items Submitted via ROS            |                          | SÉAN TÉST                       |                                   |                              | Agent Link Approval         | 09/01/2025     | 09/01/2025                                      |
| Request Statement of Accounts      |                          | SÉAN TÉST                       |                                   |                              | Approved Agent Link         | 07/01/2025     | 07/01/2025                                      |
| Q Document Search                  |                          | SÉAN TÉST                       |                                   |                              | Agent Link Approval         | 07/01/2025     | 07/01/2025                                      |
| Q Search Stamp Duty returns        |                          | SÉAN TÉST                       |                                   |                              | Tax Registration            | N/A            | 07/01/2025                                      |
| Q Stamp Duty Third Party Search    | Archive Expo             | t 🖶 Print                       |                                   |                              |                             |                |                                                 |
| ? Overview<br>Try our online Demos |                          |                                 |                                   |                              |                             |                |                                                 |

Figure 34: New ROS Inbox notification showing Link Request from agent

The ROS Inbox message above, will have the Document Type "Agent Link Approval."

| my <b>Account</b>                                                                                                    |                                                                    |           |                     |                        |                |               |                                    |                      |            |  |
|----------------------------------------------------------------------------------------------------|--------------------------------------------------------------------|-----------|---------------------|------------------------|----------------|---------------|------------------------------------|----------------------|------------|--|
| ← Back                                                                                                    | Back Enquiries Record Tax Reference Number Tax Reference Type CUST |           |                     |                        |                |               |                                    |                      |            |  |
| This screen displays the enquiries you have submitted. Enquiries are dealt with by Revenue in date order and there is no need to further contact enquiry unless you have additional information to provide.   Response Times: Response times are estimated based on the time taken to respond to other similar enquiries. The days to respond are calculated from the date the enquiry was raised. Response times may not be available for all of your enquiries. |                                                                    |           |                     |                        |                |               | to further contact us on your open |                      |            |  |
|                                                                                                    | Previous                                                           | s Enquir  | ies                 | Archive C              | hecked Enquiri | ies View Arch | lived Enquiries                    | Q<br>Search Previo   | us Enquiry |  |
|                                                                                                    | Archive                                                            | ID<br>Num | Date<br>Raised      | Relates to             | Specifically   | Reference     | Response<br>Time<br>if available   | Status               | 🔶 Flag 🖗   |  |
|                                                                                                    |                                                                    | 2501-498  | 2025/01/30<br>17:47 | Agent - Client<br>Link | Request        |               |                                    | Revenue<br>Initiated | •          |  |
|                                                                                                    |                                                                    | 2501-448  | 2025/01/29<br>09:16 | Agent - Client<br>Link | Approval       |               |                                    | Revenue<br>Initiated | ₽          |  |
|                                                                                                    |                                                                    | 2501-447  | 2025/01/29          | Agent - Client         | Request        |               |                                    | Revenue              | The        |  |

Figure 35: New MyEnquiry showing Link Request from agent

The MyEnquiry sent to myAccount customers as above, appears with a status of a Revenue Initiated "Request".

Link Requests submitted by an agent/advisor via eRegistration will no longer automatically create the link unless the customer is not registered with ROS or myAccount (see <u>paragraph 3</u> below).

2.2.2 Agent Link Manager - Customer dashboard for ROS and myAccount A new customer dashboard opens from the ROS Inbox notification or MyEnquiry sent which enables customers to review any pending Link Requests from an agent/advisor in a single place.

The customer dashboard is also accessible from the

- ROS "Other Services" screen, or,
- myAccount "Manage My Record" screen, by clicking "Manage Agent Link Requests" (see both figures below):

| Upioaα Form(s) Completed Uπilne          |                                              | ~                                     |
|------------------------------------------|----------------------------------------------|---------------------------------------|
| Payments & Refunds                       |                                              |                                       |
| Submit a Payment                         |                                              | ~                                     |
| Manage Bank Accounts                     |                                              | ~                                     |
| Gifts & Inheritance                      |                                              |                                       |
| Statement of Affairs (Probate) Form SA.2 |                                              |                                       |
| Other Persiens                           |                                              |                                       |
| Other Services                           |                                              |                                       |
| MyEnquiries                              | Drivers & Passengers with Disabilities       | Mobile Access                         |
| Receipts Tracker                         | Manage Professional Services Withholding Tax | Download Pre-populated Returns        |
| Manage Tax Clearance                     | Manage Non-resident Landlord Withholding Tax |                                       |
| Verify Tax Clearance                     | eRepayment Claims                            | Large File Upload Service             |
|                                          |                                              | VALMOSS                               |
| Manage Financial Statements              | VRT Certificate of Conformity                | VALOSS                                |
| Manage Reporting Obligations             | Statistical Code System                      | View Property History                 |
| Manage Tax Registrations                 | VRT EU Leased Vehicle - Leasee               | Manage   PT / HC arrears              |
| Manage Agent Link Requests               | VRT EU Leased Vehicle - Leasor               | Transfer Property                     |
| Charities and Sports Bodies eApplication | Letter Of Tax Residence                      | Register New Property                 |
| Perister New Revenue Customer            |                                              | Vacant Homes Tax                      |
| Truet Desister Functions                 | Capital Gains Clearance                      |                                       |
| Trust Register Functions                 | Managa Desidential Zanad Land Tay            | Home Renovation Incentive (HomeOwner) |

Figure 36: Manage Agent Link Requests for ROS customers

Figure 37: Manage Agent Link Requests for myAccount customers

A customer can Approve or Reject a Link Request sent by the agent/advisor by accessing the customer-only Agent Link Manager dashboard through either:

- The ROS Inbox Link Request message/MyEnquiry, or
- the "Manage Agent Link Requests" option in ROS or myAccount.

This "Agent Link Manager" dashboard screen displays a table of agent Link Requests, each accompanied by a deadline date for required action. The customer can either Approve or Reject the agent Link Request using the action links.

The agent/advisor name, TAIN number, and tax registration type are also displayed. The dashboard also shows existing links that no longer have a PENDING status.

| Revenue h<br>ats agus Custain na hÉireann<br>dsh Tax and Custom           | Agent Lin                                                                                     | ık Manageı                                | r                                       |                                                                                                    |                                          |                                                                              |   |
|---------------------------------------------------------------------------|-----------------------------------------------------------------------------------------------|-------------------------------------------|-----------------------------------------|----------------------------------------------------------------------------------------------------|------------------------------------------|------------------------------------------------------------------------------|---|
| Link Reque<br>The table b<br>behalf. You<br>submissior                    | <b>sts</b><br>elow provides a list of<br>will need to approve (                               | f requests which h<br>or reject these wit | ave been raisec<br>hin 30 calendar      | d by agents acting on you<br>r days from the date of                                                                                   | ır                                       |                                                                              |   |
| Agont Tay                                                                 | Pogistration                                                                                  | Link Poqu                                 | osts                                    |                                                                                                    |                                          |                                                                              |   |
| Agent Tax                                                                 | <b>Registration</b>                                                                           | Link Requ                                 | ests                                    |                                                                                                    |                                          | Filter Keyword                                                               | _ |
| Agent Tax<br>Show 5 - entr<br>Link Request Id                             | Registration<br>ies<br>¢ Agent Name                                                           | Agent TAIN                                | ests<br>† Tax Type                      | 🔶 Date Submitted                                                                                                    | ▼ Status                                 | Filter Keyword                                                               |   |
| Agent Tax<br>Show 5 - entr<br>Link Request Id                             | Registration<br>ies<br>Agent Name<br>Sample Text                                              | Agent TAIN<br>88907W                      | ests<br>Tax Type<br>PREM                | Date Submitted<br>22-01-2025                                                                                                    | Status     Pending                       | Filter Keyword                                                               |   |
| Agent Tax<br>Show 5 • entr<br>Link Request Id<br>163<br>160               | Registration<br>ies<br>Agent Name<br>Sample Text<br>Sample Text                               | Link Reque                                | ests<br>Tax Type<br>PREM<br>CAT         | <ul> <li>Date Submitted</li> <li>22-01-2025</li> <li>21-01-2025</li> </ul>                                                             | Status Pending Rejected                  | Filter Keyword<br>¢ Action<br>Approve/Reject<br>View                         |   |
| Agent Tax<br>Show 5 • entr<br>Link Request Id<br>163<br>160<br>111        | Registration<br>les<br>Agent Name<br>Sample Text<br>Sample Text<br>Sample Text                | Agent TAIN<br>88907W<br>88907W<br>88907W  | ests<br>Tax Type<br>PREM<br>CAT<br>PAYE | <ul> <li>Date Submitted</li> <li>22-01-2025</li> <li>21-01-2025</li> <li>13-01-2025</li> </ul>                                         | Status Pending Rejected Approved         | Filter Keyword<br>Action<br>Approve/Reject<br>View<br>View                   |   |
| Agent Tax<br>Show 5 • entr<br>Link Request Id<br>163<br>160<br>111<br>113 | Registration<br>ies<br>Agent Name<br>Sample Text<br>Sample Text<br>Sample Text<br>Sample Text | Link Reque                                | ests Tax Type Tax Type CAT CAT ELEV     | <ul> <li>Date Submitted</li> <li>22-01-2025</li> <li>21-01-2025</li> <li>13-01-2025</li> <li>13-01-2025</li> <li>13-01-2025</li> </ul> | Status Pending Rejected Approved Pending | Filter Keyword<br>Action<br>Approve/Reject<br>View<br>View<br>Approve/Reject |   |

Figure 38: Agent Link Manager dashboard

### 2.2.2.1 Customers and Pending Link Requests

When the customer clicks on one of the Pending entries they will be brought to the "Agent Link Request Details" screen where they can view additional details and approve or reject the Link Request if its status is PENDING (see below).

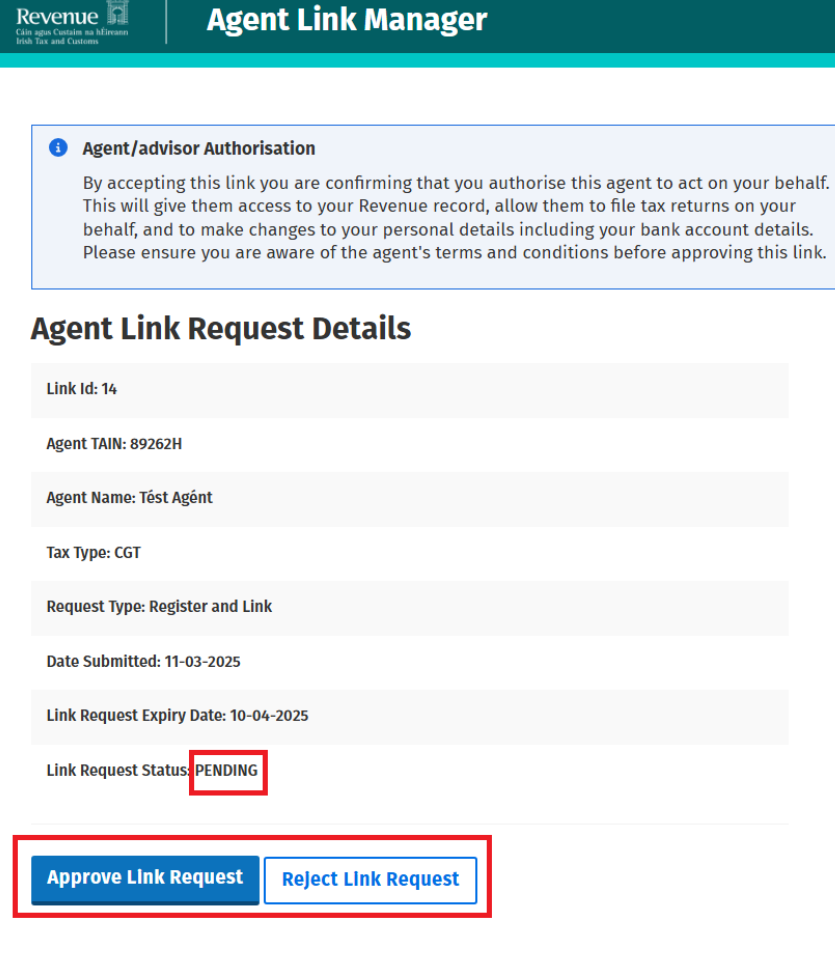

Figure 39: Agent Link Request details

### 2.2.2.2 Customers and Approving Link Requests

When the customer approves an agent Link Request, the status of the pending Link Request will be set to APPROVED and the contact will be closed.

An acknowledgement screen shows the customer that they have approved the link and that the link will become active within two working days (see below):

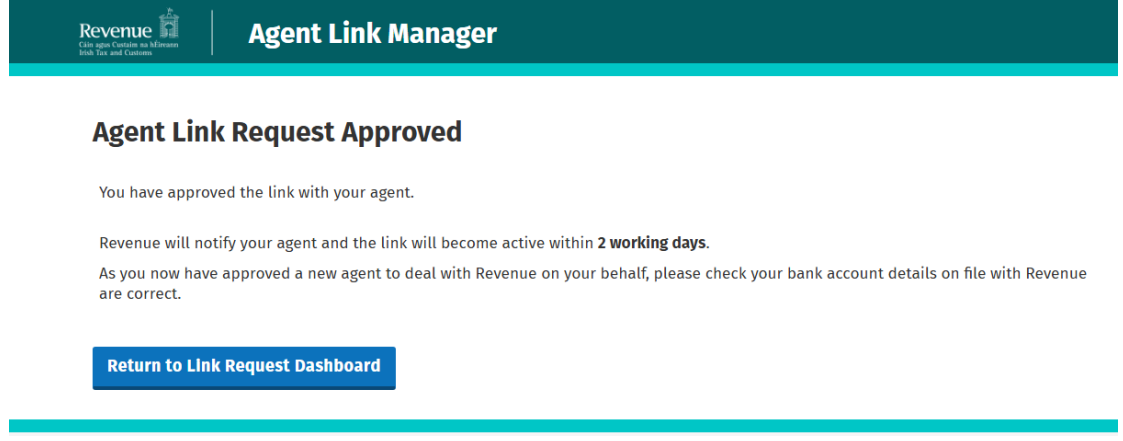

Figure 40: Approval of agent Link Request by customer

Previous 1 Next

In addition, customers are advised to check at this time that the bank account details associated with their Revenue record are correct.

In the customer's Agent Link Manager dashboard, the Link Request will have the status of Approved:

| Revenue                                                     | Agent Link                                                        | Manager                                      |                                       |                                        |          |               |
|-------------------------------------------------------------|-------------------------------------------------------------------|----------------------------------------------|---------------------------------------|----------------------------------------|----------|---------------|
| ← <u>Back</u>                                               |                                                                   |                                              |                                       |                                        |          |               |
| Link Request:<br>The table belabehalf. You w<br>submission. | <b>s</b><br>ow provides a list of rec<br>ill need to approve or r | quests which have b<br>eject these within 3( | een raised by ag<br>) calendar days f | ents acting on your<br>rom the date of |          |               |
| Agent Tax R                                                 | egistration Li                                                    | ink Request                                  | S                                     |                                        | Filter K | íeyword       |
| Link Request Id                                             | Agent Name                                                        | Agent TAIN                                   | Tax Type                              | Date Submitted                         | 🗸 Status | <b>Action</b> |
| 209                                                         | Sample Text                                                       | 88907W                                       | CAT                                   | 24-01-2025                             | Approved | View          |
| 76                                                          | Sample Text                                                       | 88907W                                       | PREM                                  | 08-01-2025                             | Approved | View          |

Showing 1 to 2 of 2 entries

Figure 41: View of Link Requests

When the customer clicks "View", the Link Request details will be displayed – no further actions can be made as the agent/advisor has been authorised by the customer:

## Revenue Agent Link Manager

#### ← <u>Back</u>

### I Agent/advisor Authorisation

By accepting this link you are confirming that you authorise this agent to act on your behalf. This will give them access to your Revenue record, allow them to file tax returns on your behalf, and to make changes to your personal details including your bank account details. Please ensure you are aware of the agent's terms and conditions before approving this link.

## **Agent Link Request Details**

| Link Id: 9                           |
|--------------------------------------|
| Agent TAIN: 89262H                   |
| Agent Name: Tést Agént               |
| Тах Туре: ІТ                         |
| Request Type: Register and Link      |
| Date Submitted: 07-03-2025           |
| Link Request Expiry Date: 06-04-2025 |
| Link Request Status: APPROVED        |

Figure 42: View of Approved Link Request details

A confirmation message will also be sent to the customer's ROS Inbox/MyEnquiries to confirm the Link Request has been Approved (see screenshots below):

| Revenue<br>Citic agus Custain na hÉireann<br>Irish Tax and Customs MY SE | RVICES    | REVENUE REC          | ORD                           | WORK IN PROGRESS                 | ADMIN SERVICES               | /                           | LANGUAGE: EN   | GLISH 👻 🛛 ROS HELP<br>, SÉAN TÉST 🛛 EXIT |
|--------------------------------------------------------------------------|-----------|----------------------|-------------------------------|----------------------------------|------------------------------|-----------------------------|----------------|------------------------------------------|
| SÉAN TÉST - Inbox Messages                                               | • 0       |                      |                               |                                  |                              |                             |                |                                          |
| Inbox:                                                                   | Some d    | ocuments open in     | a popup window. Click he      | re for instructions to enable po | pups for ROS.                |                             |                |                                          |
| 🖂 Inbox Messages                                                         | Items are | e archived periodic  | ally. To view all items, tick | Include Archive' in the 'Searc   | h By' option.                |                             |                |                                          |
| 📩 Priority Messages                                                      | Search    | by: Search using De  | ocument Type                  | Cancel Search                    |                              |                             |                |                                          |
| Information Services:                                                    | Тах Тур   | e/Duty/Rep. Oblig. : | Select                        | Document Type:                   | ~                            | Include Archive             | Q Search       |                                          |
| 🕞 Returns                                                                | *denote   | s a required field.  |                               |                                  |                              |                             |                | Refresh Inbox                            |
| Payments                                                                 |           |                      |                               |                                  |                              |                             |                |                                          |
| Refunds & Repayments                                                     |           | Notice No. ¢         | Customer Name ¢               | Regn./Trader No./Doc ID \$       | Tax Type/Duty/Rep. Oblig. \$ | Document Type \$            | Period Begin ¢ | Issued Date ¢                            |
| Charges & Payments                                                       |           | 3                    | SÉAN TÉST                     |                                  |                              | Approved Agent<br>Link      | 27/01/2025     | 30/01/2025                               |
| 8 Events List                                                            | 0 6       | 3                    | SÉAN TÉST                     |                                  |                              | Agent Link Approval         | 27/01/2025     | 27/01/2025                               |
| Registration Details                                                     | O É       | 3                    | SÉAN TÉST                     |                                  |                              | Approved Agent Link         | 15/01/2025     | 15/01/2025                               |
| Items Submitted via ROS                                                  |           | 2                    | SÉAN TÉST                     |                                  |                              | Agent Link Approval         | 15/01/2025     | 15/01/2025                               |
| Request Statement of Accounts                                            |           | 3                    | SÉAN TÉ ST                    |                                  | DCPL                         | Link Removed to<br>Customer | N/A            | 09/01/2025                               |
| Q Document Search                                                        | 0 é       | 3                    | SÉAN TÉST                     |                                  |                              | Agent Link Approval         | 09/01/2025     | 09/01/2025                               |
| Q Search Stamp Duty returns                                              | OÉ        | 2                    | SÉAN TÉST                     |                                  |                              | Approved Agent Link         | 07/01/2025     | 07/01/2025                               |
| Q Stamp Duty Third Party Search                                          | 0 é       | 2                    | SÉAN TÉST                     |                                  |                              | Agent Link Approval         | 07/01/2025     | 07/01/2025                               |
|                                                                          | OÉ        | à                    | SÉAN TÉST                     |                                  |                              | Tax Registration            | N/A            | 07/01/2025                               |
| ? Overview<br>Try our online Demos                                       | Arcl      | hive 🕞 Export        | The Print                     |                                  |                              |                             |                |                                          |

Figure 43: ROS Inbox notification of Approved Link Request

| ← Back | Enqui                                                                                                    | ries Re                        | ecord                            | P Tax Reference                        | Type CUST                          |                               |                       |           |                                 |
|--------|----------------------------------------------------------------------------------------------------|--------------------------------|----------------------------------|----------------------------------------|------------------------------------|-------------------------------|-----------------------|-----------|---------------------------------|
|        | This screen<br>unless you                                                                                                    | i displays the<br>have additio | e enquiries yo<br>onal informati | u have submitted. Er<br>on to provide. | nquiries are dealt with by Reve    | nue in date order an          | d there is no need to | o further | contact us on your open enquiry |
|        | Response Times:<br>Response times are estimated based on the time taken to respond to other similar enquiries. The days to respond<br>are calculated from the date the enquiry was raised. Response times may not be available for all of your enquiries. |                                |                                  |                                        |                                    |                               |                       |           |                                 |
|        | Previous                                                                                                    | s Enquirie                     | es                               | Archive Ch                             | ecked Enquiries View Arch          | ived Enquiries                | Q Search Previous E   | Enquiry   |                                 |
|        | Archive                                                                                                    | ID Num                         | Date<br>Raised                   | Relates to                             | Specifically   Reference           | Response Time<br>if available | Status                | Flag 🛊    |                                 |
|        |                                                                                                    | 2501-168                       | 2025/01/13<br>15:40              | Agent - Client Link                    | Approval<br>Click to view enquiry. |                               | Revenue Initiated     | <b></b>   |                                 |
|        |                                                                                                    | 2501-167                       | 2025/01/13<br>15:40              | Agent - Client Link                    | Approval                           |                               | Revenue Initiated     | ⊫         |                                 |
|        |                                                                                                    | 2501-144                       | 2025/01/13<br>09:15              | Agent - Client Link                    | Request                            |                               | Revenue Initiated     | ▶         |                                 |
|        |                                                                                                    | 2501-126                       | 2025/01/10<br>15:22              | Agent - Client Link                    | Request                            |                               | Revenue Initiated     | ▶         |                                 |
|        |                                                                                                    | 2501-67                        | 2025/01/08<br>15:22              | Agent - Client Link                    | Request                            |                               | Revenue Initiated     | ⊫         |                                 |
|        | Showing 1                                                                                                    | 1 to 5 of 5 (                  | entries <u>Pre</u>               | vious 1 Next                           |                                    |                               |                       |           |                                 |

Figure 44: MyEnquiries notification of Approved Agent Link Request

When the document type "Approved Agent Link" in ROS, or "Agent-Client Link/Approval" in MyEnquiries is opened, the following confirmation message will be displayed:

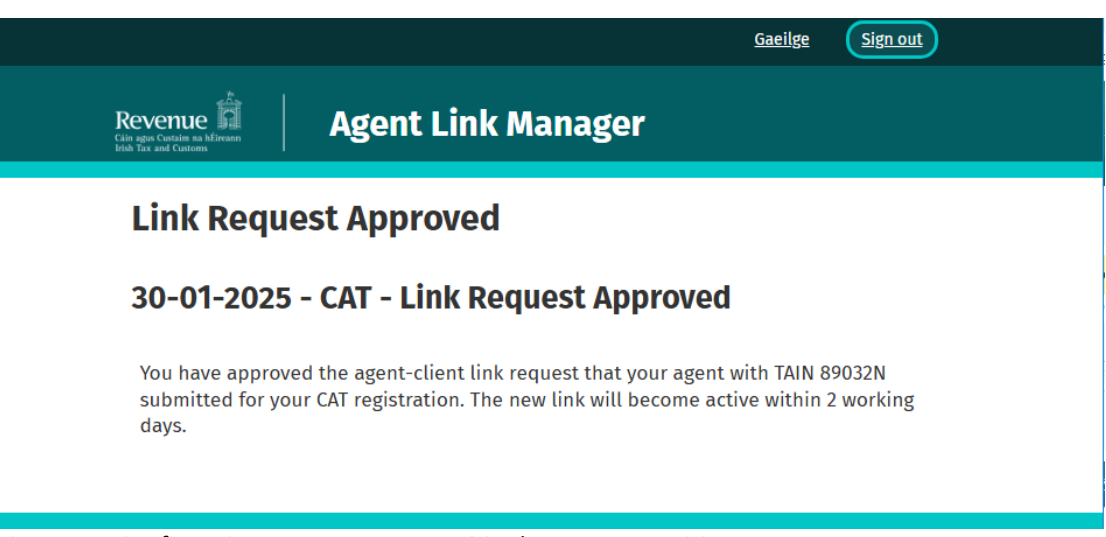

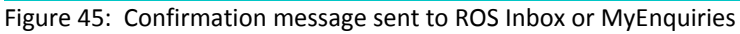

### 2.2.2.3 Customers and Rejecting Link Requests

The Link Request can also be REJECTED by the customer by clicking "Reject Link Request" when the Link Request is opened from the Agent Link Manager dashboard or from the ROS Inbox notification/MyEnquiry.

| ← <u>Back</u>                                                              |                                                                                               |                                                                                                    |                                                 |                                                                                                    |                                         |                                                                                 |
|----------------------------------------------------------------------------|-----------------------------------------------------------------------------------------------|----------------------------------------------------------------------------------------------------|-------------------------------------------------|----------------------------------------------------------------------------------------------------|-----------------------------------------|---------------------------------------------------------------------------------|
|                                                                            |                                                                                               |                                                                                                    |                                                 |                                                                                                    |                                         |                                                                                 |
| Link Reques                                                                | sts                                                                                           |                                                                                                    |                                                 |                                                                                                    |                                         |                                                                                 |
| The table b                                                                | elow provides a list of                                                                       | requests which h                                                                                                    | ave been raise                                  | d by agents acting on                                                                                              | /our                                    |                                                                                 |
| behalf. You<br>submission                                                  | will need to approve o                                                                        | r reject these wit                                                                                                    | hin 30 calenda                                  | r days from the date o                                                                                             | t                                       |                                                                                 |
|                                                                            |                                                                                               |                                                                                                    |                                                 |                                                                                                    |                                         |                                                                                 |
|                                                                            |                                                                                               |                                                                                                    |                                                 |                                                                                                    |                                         |                                                                                 |
| Agont Tax                                                                  | Registration                                                                                  | Link Roau                                                                                                    | osts                                            |                                                                                                    |                                         |                                                                                 |
| Agent Tax                                                                  | Registration                                                                                  | Link Requ                                                                                                    | ests                                            |                                                                                                    |                                         |                                                                                 |
| Agent Tax                                                                  | <b>Registration</b>                                                                           | Link Requ                                                                                                    | ests                                            |                                                                                                    |                                         | Filter Keywor                                                                   |
| Agent Tax<br>Show 5 - entri<br>Link Request Id                             | Registration<br>ies<br>¢ Agent Name                                                           | Link Requ                                                                                                    | ests<br>† Tax Type                              | 🔶 Date Submitted                                                                                                   | ▼ Status                                | Filter Keywor                                                                   |
| Agent Tax<br>Show 5 - entri<br>Link Request Id                             | Registration<br>ies<br>Agent Name<br>Sample Text                                              | Link Reque                                                                                                    | ests<br>† Tax Type<br>PREM                      | Date Submitted     22-01-2025                                                                                      | ✓ Status                                | Filter Keywor<br>¢ Action<br>Approve/Reje                                       |
| Agent Tax<br>Show 5 v entri<br>Link Request Id<br>163                      | Registration<br>ies<br>Agent Name<br>Sample Text<br>Sample Text                               | Link Requined as a second second seco | ests<br>Tax Type<br>PREM<br>CAT                 | <ul> <li>Date Submitted</li> <li>22-01-2025</li> <li>21-01-2025</li> </ul>                                         | Status     Pending     Pending          | Filter Keywon<br>Action<br>Approve/Reje                                         |
| Agent Tax<br>Show 5 ~ entri<br>Link Request Id<br>163<br>160<br>111        | Registration<br>ies<br>Agent Name<br>Sample Text<br>Sample Text<br>Sample Text                | Link Requ<br>Agent TAIN<br>88907W<br>88907W<br>88907W                                                                                                    | ests<br>tax Type<br>PREM<br>CAT<br>PAYE         | <ul> <li>Date Submitted</li> <li>22-01-2025</li> <li>21-01-2025</li> <li>13-01-2025</li> </ul>                     | Status Pending Pending Approved         | Filter Keywor<br>Action<br>Approve/Reje<br>Approve/Reje<br>View                 |
| Agent Tax<br>Show 5 ~ entri<br>Link Request Id<br>163<br>160<br>111<br>113 | Registration<br>ies<br>Agent Name<br>Sample Text<br>Sample Text<br>Sample Text<br>Sample Text | Agent TAIN           88907W           88907W           88907W           88907W           88907W                                                                                                    | ests<br>Tax Type<br>PREM<br>CAT<br>PAYE<br>ELEV | <ul> <li>Date Submitted</li> <li>22-01-2025</li> <li>21-01-2025</li> <li>13-01-2025</li> <li>13-01-2025</li> </ul> | Status Pending Pending Approved Pending | Filter Keywor<br>Action<br>Approve/Reje<br>Approve/Reje<br>View<br>Approve/Reje |

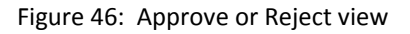

| Agent/advisor Authorisation<br>By accepting this link you are confirming that you authorise this agent to act on your<br>This will give them access to your Revenue record, allow them to file tax returns on yo<br>behalf, and to make changes to your personal details including your bank account det<br>Please ensure you are aware of the agent's terms and conditions before approving this | oehalf.           |
|----------------------------------------------------------------------------------------------------|-------------------|
| By accepting this link you are confirming that you authorise this agent to act on your<br>This will give them access to your Revenue record, allow them to file tax returns on yo<br>behalf, and to make changes to your personal details including your bank account de<br>Please ensure you are aware of the agent's terms and conditions before approving th                                   | oehalf.           |
|                                                                                                    | ails.<br>Is link. |
| gent Link Request Details                                                                                                    |                   |
| Link Id: 14                                                                                                    |                   |
| Agent TAIN: 89262H                                                                                                    |                   |
| Agent Name: Tést Agént                                                                                                    |                   |
| Tax Type: CGT                                                                                                    |                   |
| Request Type: Register and Link                                                                                                    |                   |
| Date Submitted: 11-03-2025                                                                                                    |                   |
| Link Request Expiry Date: 10-04-2025                                                                                                    |                   |
| Link Request Status: PENDING                                                                                                    |                   |

Figure 47: Reject Link Request view

This acknowledgement message will be displayed to the customer when "Reject Link Request" is selected:

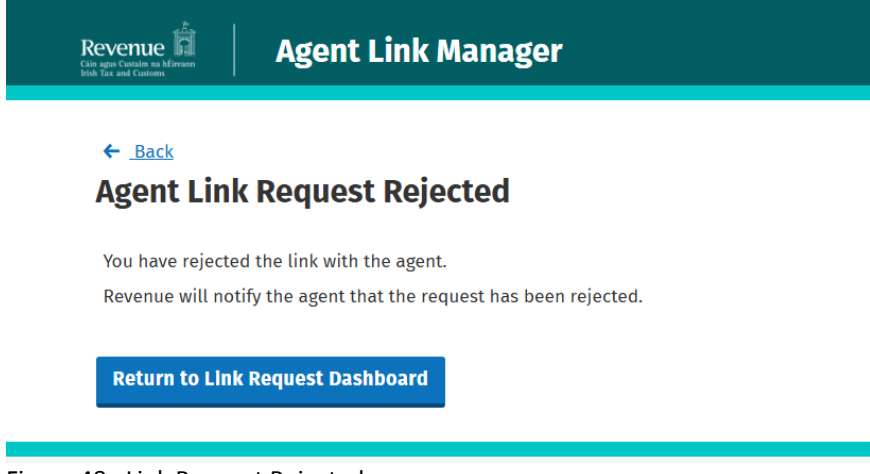

Figure 48: Link Request Rejected message

The status will be set to Rejected on the Agent Link Manager:

|                                                                                         | Agent Lin                                                            | ık Manageı                                             | r                                               |                                                |              |                       |   |
|-----------------------------------------------------------------------------------------|----------------------------------------------------------------------|--------------------------------------------------------|-------------------------------------------------|------------------------------------------------|--------------|-----------------------|---|
| ← <u>Back</u>                                                                           |                                                                      |                                                        |                                                 |                                                |              |                       |   |
| <ul> <li>Link Reques</li> <li>The table be<br/>behalf. You v<br/>submission.</li> </ul> | ts<br>elow provides a list o<br>will need to approve<br>Registration | f requests which h<br>or reject these wit<br>Link Requ | ave been raise<br>hin 30 calenda<br><b>ests</b> | d by agents acting on<br>Ir days from the date | i your<br>of |                       |   |
| Show 5 🗸 entri                                                                          | 25                                                                   |                                                        |                                                 |                                                |              | Filter Keyword        |   |
| Link Request Id                                                                         | Agent Name                                                           | Agent TAIN                                             | Тах Туре                                        | Date Submitted                                 | 🗸 Status     | Action                | Å |
| 163                                                                                     | Sample Text                                                          | 88907W                                                 | PREM                                            | 22-01-2025                                     | Pending      | <u>Approve/Reject</u> |   |
| 160                                                                                     | Sample Text                                                          | 88907W                                                 | CAT                                             | 21-01-2025                                     | Rejected     | View                  |   |

Figure 49: Status set to Rejected

By clicking "View", the customer can see the details of the Rejected Link Request. No further actions can be taken on this Link Request:

| Back                                                             |                                                                                                    |
|------------------------------------------------------------------|----------------------------------------------------------------------------------------------------|
| By a<br>By a<br>This<br>beha<br>Plea                             | ccepting this link you are confirming that you authorise this agent to act on your behalf.<br>will give them access to your Revenue record, allow them to file tax returns on your<br>llf, and to make changes to your personal details including your bank account details.<br>se ensure you are aware of the agent's terms and conditions before approving this link. |
| Agent                                                            | Link Request Details                                                                                                    |
| Link Id: 14                                                      |                                                                                                    |
| Agent TAIN                                                       | : 89262H                                                                                                    |
|                                                                  |                                                                                                    |
| Agent Nan                                                        | ne: Tést Agént                                                                                                    |
| Agent Nan<br>Tax Type: (                                         | ie: Tést Agént<br>:GT                                                                                                    |
| Agent Nan<br>Tax Type: (<br>Request T                            | ie: Tést Agént<br>:GT<br>/pe: Register and Link                                                                                                    |
| Agent Nan<br>Tax Type: (<br>Request Ty<br>Date Subn              | ne: Tést Agént<br>CGT<br>/pe: Register and Link<br>nitted: 11-03-2025                                                                                                    |
| Agent Nan<br>Tax Type: (<br>Request Ty<br>Date Subn<br>Link Requ | ie: Tést Agént<br>GGT<br>/pe: Register and Link<br>iitted: 11-03-2025<br>est Expiry Date: 10-04-2025                                                                                                    |

Figure 50: Rejected Agent Link Request details view

A confirmation message will be sent to the customer's ROS Inbox/MyEnquiries to confirm the Link Request has been Rejected and also to the requesting agent/advisor.

2.2.3 Expiry of PENDING agent Link Requests.

PENDING Link Requests will expire after 30 days and the customer will not be able to approve them after this. Any Link Request in this state will be set with an EXPIRED status, the contact will be closed and a new ROS Inbox message/MyEnquiry will be issued to both the customer and agent/advisor explaining that the Link Request has now expired.

The customer will not be able to Approve or Reject the link after this has occurred and they will need to ask their agent/advisor to resubmit the Link Request if they still wish to link to that agent/advisor (See also <u>paragraph 2.1.1.4</u>).

| ← <u>Back</u>                                  |                                                               |                                           |                                      |                                                                            |                                 |                                          |  |
|------------------------------------------------|---------------------------------------------------------------|-------------------------------------------|--------------------------------------|----------------------------------------------------------------------------|---------------------------------|------------------------------------------|--|
| 1 Link Reques                                  | sts                                                           |                                           |                                      |                                                                            |                                 |                                          |  |
| The table be                                   | elow provides a list o<br>will need to approve                | f requests which h<br>or reject these wit | iave been raised<br>thin 30 calendai | l by agents acting on y<br>days from the date o                            | /our<br>f                       |                                          |  |
| behalf. You<br>submission                      |                                                               | ,                                         |                                      |                                                                            |                                 |                                          |  |
| behalf. You<br>submission.                     |                                                               | ,                                         |                                      |                                                                            |                                 |                                          |  |
| submission.                                    | Registration                                                  | Link Requ                                 | lests                                |                                                                            |                                 |                                          |  |
| submission.                                    | Registration                                                  | ı Link Requ                               | iests                                | -                                                                          |                                 | Filter Keyword                           |  |
| show 5 v entri                                 | Registration                                                  | Link Requ                                 | IESTS                                | Date Submitted                                                             | ✓ Status                        | Filter Keyword                           |  |
| Agent Tax<br>show 5 - entri<br>Link Request Id | Registration<br>les<br><u>Agent Name</u><br>Tést Agént        | Agent TAIN<br>89032N                      | <b>IESTS</b>                         | Date Submitted     13-01-2025                                              | v Status                        | Filter Keyword                           |  |
| Agent Tax<br>Show 5 - entri<br>Link Request Id | Registration<br>les<br>Agent Name<br>Têst Agênt<br>Têst Agênt | Agent TAIN<br>89032N<br>89032N            | ests<br>Tax Type<br>CAT<br>PAYE      | <ul> <li>Date Submitted</li> <li>13-01-2025</li> <li>10-01-2025</li> </ul> | y Status<br>Approved<br>Expired | Filter Keyword<br>Action<br>View<br>View |  |

Figure 51: Agent Link Manager expired request view

If the customer accesses a notice that is not in a PENDING state, the Link Request will be in view mode only and the customer will not have the option to Approve or Reject (see below):

| EVENUE<br>agus Custaim na hÉ<br>Tax and Customs | Agent Link Manager                                                                                                    |
|-------------------------------------------------|----------------------------------------------------------------------------------------------------|
| ← Back                                          |                                                                                                    |
| 3 Ag<br>By<br>Th<br>be<br>Ple                   | ent/advisor Authorisation<br>accepting this link you are confirming that you authorise this agent to act on your behalf.<br>is will give them access to your Revenue record, allow them to file tax returns on your<br>half, and to make changes to your personal details including your bank account details.<br>ease ensure you are aware of the agent's terms and conditions before approving this link. |
| Agen                                            | t Link Request Details                                                                                                    |
| Link Id: 9                                      | 9<br>VIN: 89262H                                                                                                    |
| Agent Na                                        | ame: Tést Agént                                                                                                    |
| Тах Туре                                        | : IT                                                                                                    |
| Request                                         | Type: Register and Link                                                                                                    |
| Date Sul                                        | bmitted: 07-03-2025                                                                                                    |
| Link Rec                                        | uest Expiry Date: 06-04-2025                                                                                                    |
| Link Rec                                        | juest Status <mark>: EXPIRED</mark>                                                                                                    |

Figure 52: Expired Agent Link Request details view

### 2.2.4 Ceasing of agent links

If a ROS customer no longer wishes an agent/advisor to act on their behalf they can make this change in ROS on the My Services page, under "Manage Tax Registrations". A list of tax registrations will be displayed with the option to remove any existing tax agents by selecting "Remove Agent Link".

If an agent/advisor is no longer required/desired to act on behalf of a PAYE customer, this change can be made in myAccount under "Manage my Record", "View or remove PAYE Agent". It is also possible to update bank account details under "Update Bank Details for PAYE Refunds". It is also important to notify the agent/advisor of this change if they are no longer acting on the customer's behalf.

The following material is either exempt from or not required to be published under the Freedom of Information Act 2014.

[...]

## 3 Agent linking process for non-digital clients

# 3.1 Link requests submitted by an agent/advisor to a client with no online registration in ROS or myAccount

Agent/advisors will not use the new e-linking application if clients are not registered with Revenue's online systems ROS or myAccount.

In such instances, agents/advisors will continue to log into ROS using their Tain DigiCert and go to either "Find Clients" or "Register New Client" on the TAIN Services screen to register the new tax registration/new client.

Please see TDM Part 37-00-04b for further information on the client consent forms to be uploaded and submitted to create the client or tax registration link. A customer without a myAccount or ROS registration must notify their agent and Revenue if they no longer wish them to act on your behalf.

With online access to a Revenue account, the customer is able to view and manage all agent link requests. Further details on myAccount and ROS registration are provided here at <u>https://www.revenue.ie/en/online-services/index.aspx</u>.